# PROGRAMA DE FORMAÇÃO SOMOS

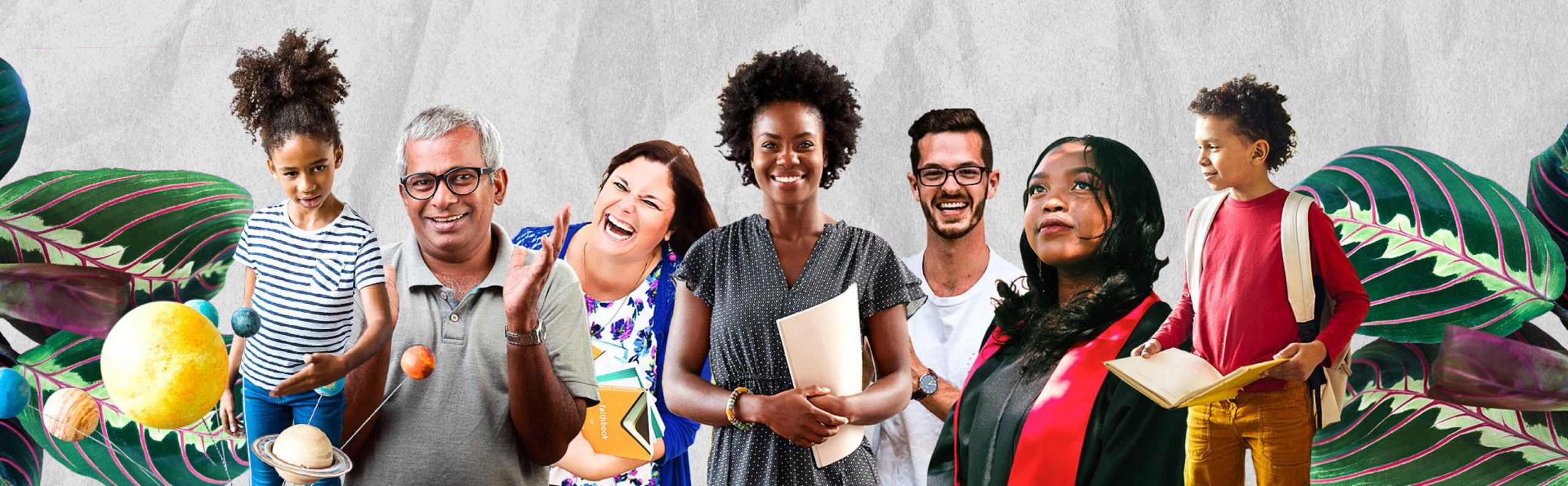

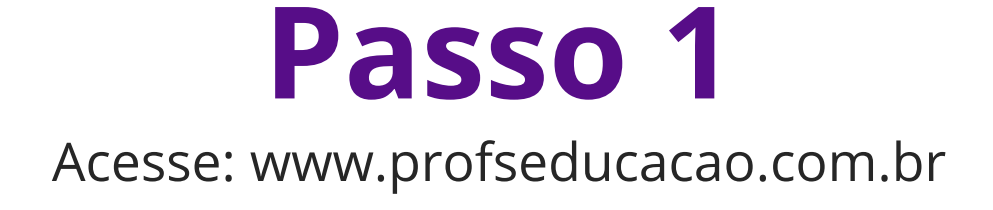

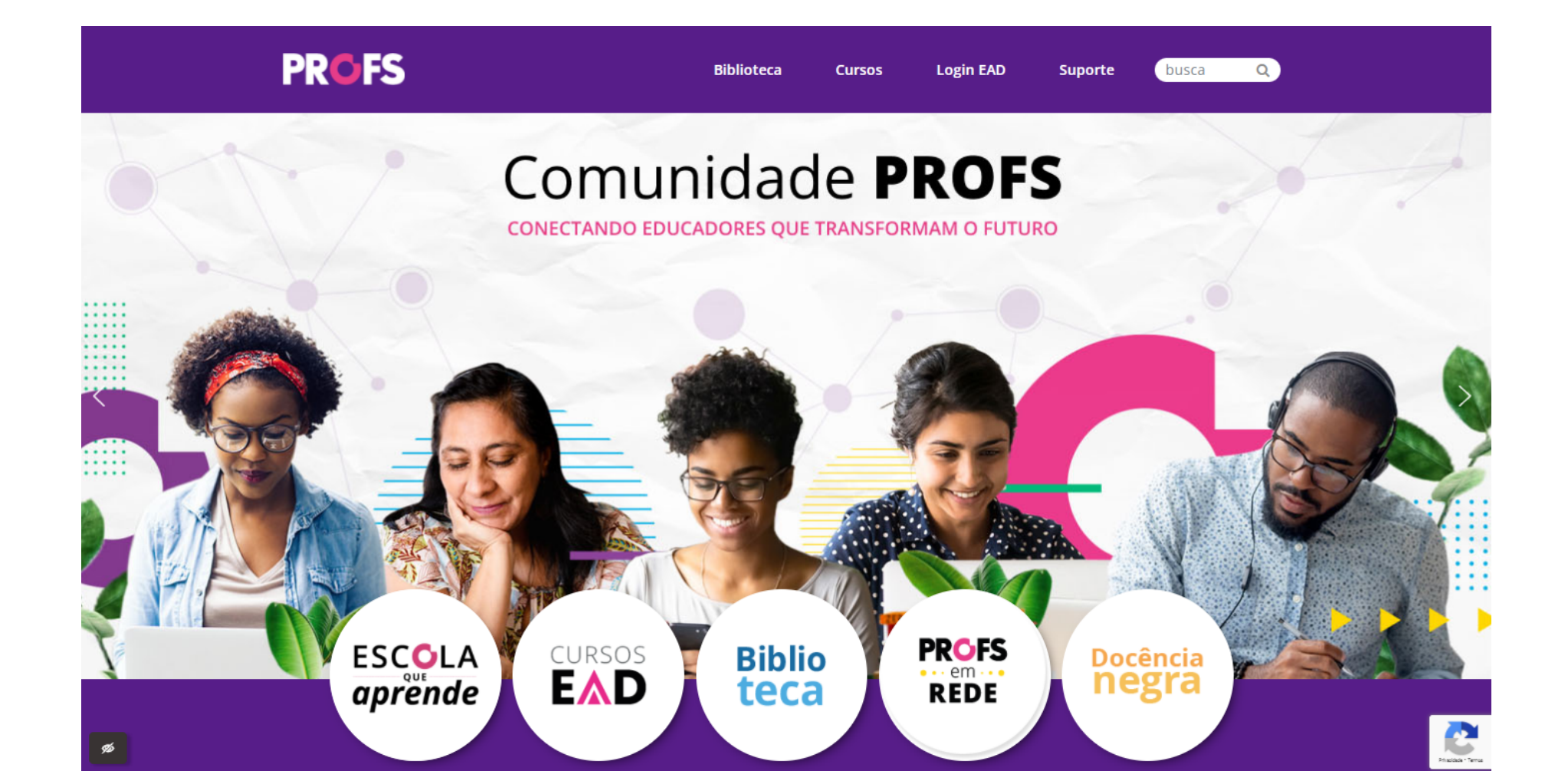

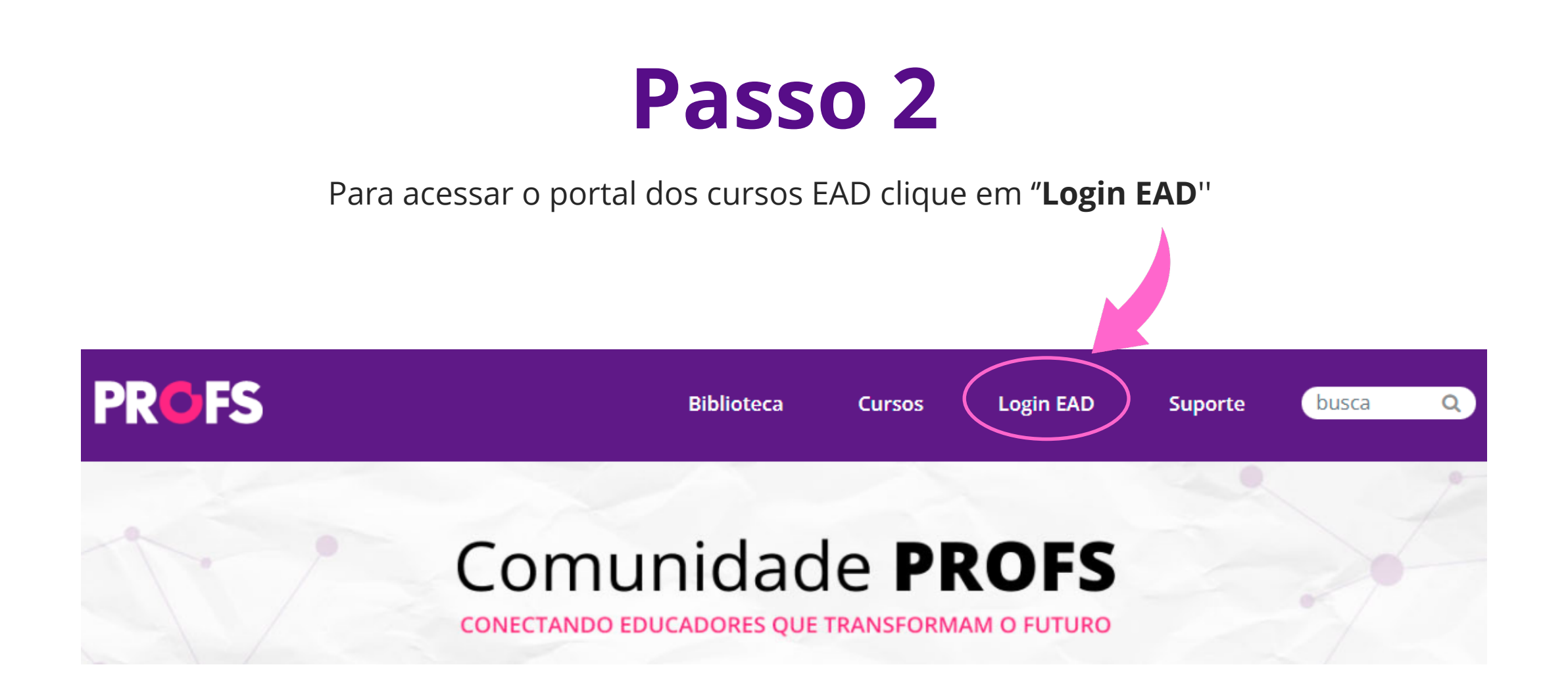

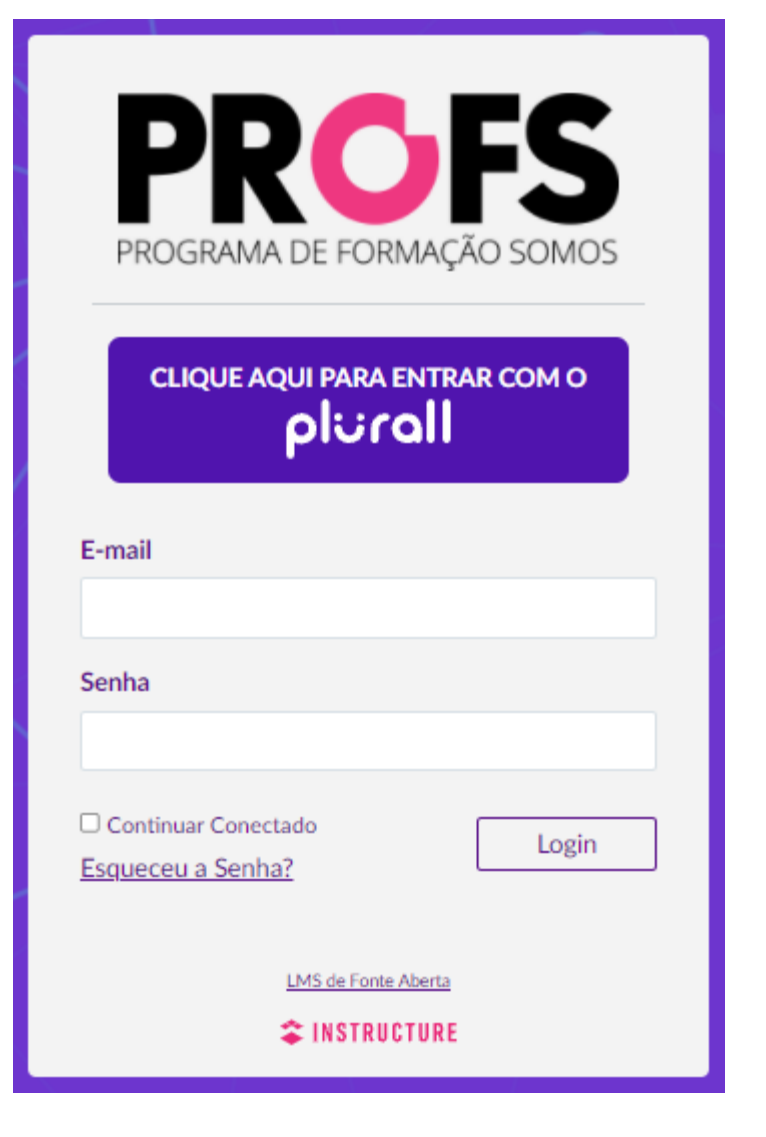

As escolas parceiras devem efetuar o login clicando em "Clique aqui para entrar com o PLURALL" https://login.plurall.net/

Caso não possua acesso no PLURALL, faça o login com o e-mail e senha cadastrado na plataforma PROFS.

#### No Painel de Controle você encontrará o portfólio de cursos PROFS.

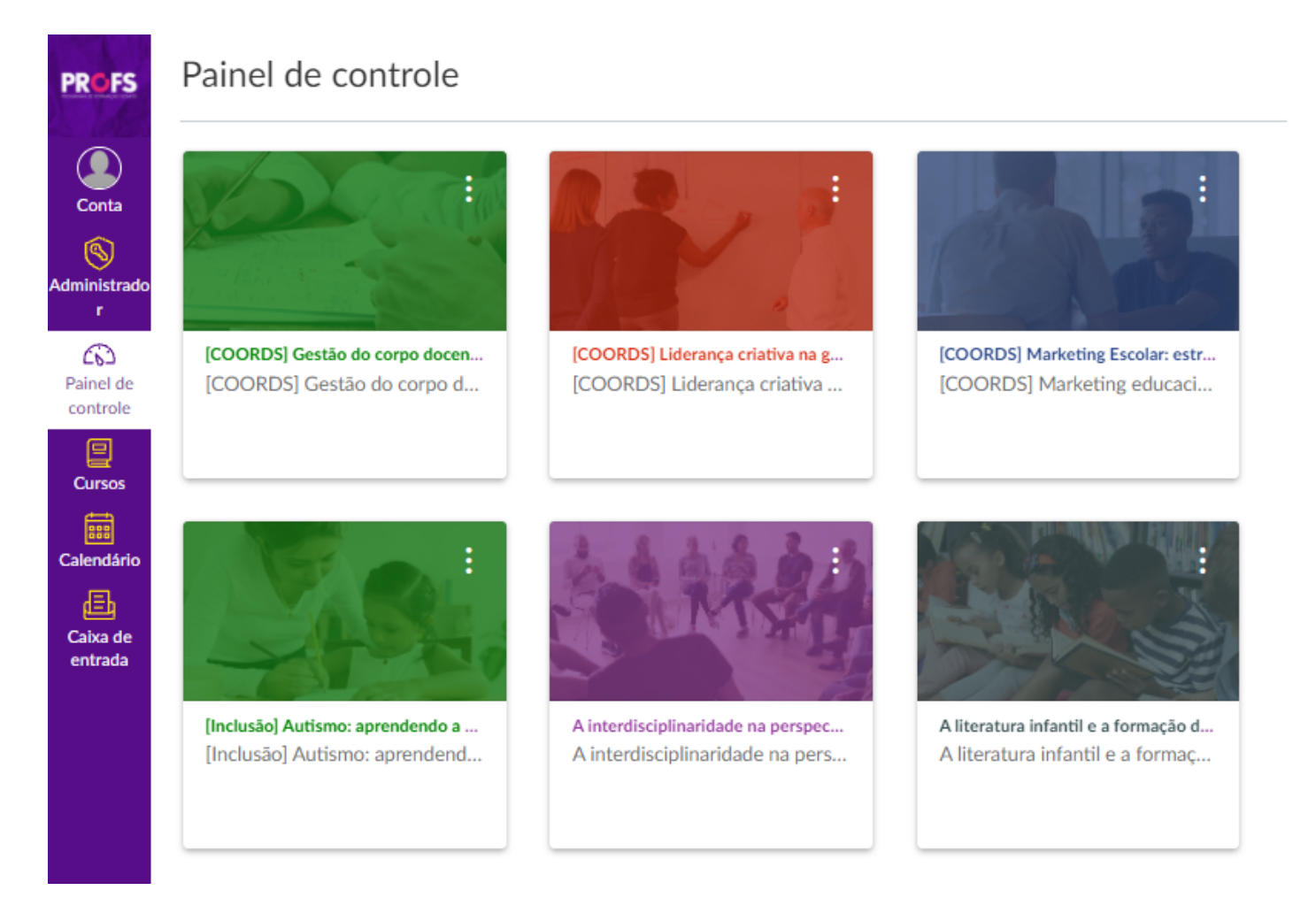

| PROFS               | Todos os cursos<br>+ Curso                             |                                                  |                                |         |
|---------------------|--------------------------------------------------------|--------------------------------------------------|--------------------------------|---------|
|                     |                                                        |                                                  |                                |         |
| Conta               |                                                        | Curso                                            |                                | Apelido |
| (S)<br>dministrado  | ☆                                                      | [COORDS] Gestão do corp                          | oo docente: contratação, avali |         |
| r                   | ☆                                                      | [COORDS] Liderança criat                         | iva na gestão escolar          |         |
| Painel de           | ☆                                                      | [COORDS] Marketing Esco                          | olar: estratégias para campan  |         |
|                     | ☆ ■ [Inclusão] Autismo: aprendendo a ensinar           |                                                  |                                |         |
| Cursos              |                                                        | <ul> <li>A interdisciplinaridade na p</li> </ul> | perspectiva do currículo integ |         |
| Calendário          | A literatura infantil e a formação do leitor literário |                                                  |                                |         |
| Caixa de<br>entrada | ☆                                                      | Aprendizagem por projetos: STEAM                 |                                |         |
|                     | ☆ Avaliações da aprendizagem                           |                                                  |                                |         |
|                     | ☆                                                      | <ul> <li>BNCC Ciências da Naturez</li> </ul>     | za - Ensino Fundamental        |         |
| I←                  | ☆                                                      | BNCC Ciências da Natureza e                      | suas tecnologias - Ensino M    |         |

Para visualizar o portfólio completo dos cursos PROFS, clique em "CURSOS" no menu esquerdo da tela da plataforma

#### Após clicar no curso escolhido, você será direcionado para a página inicial

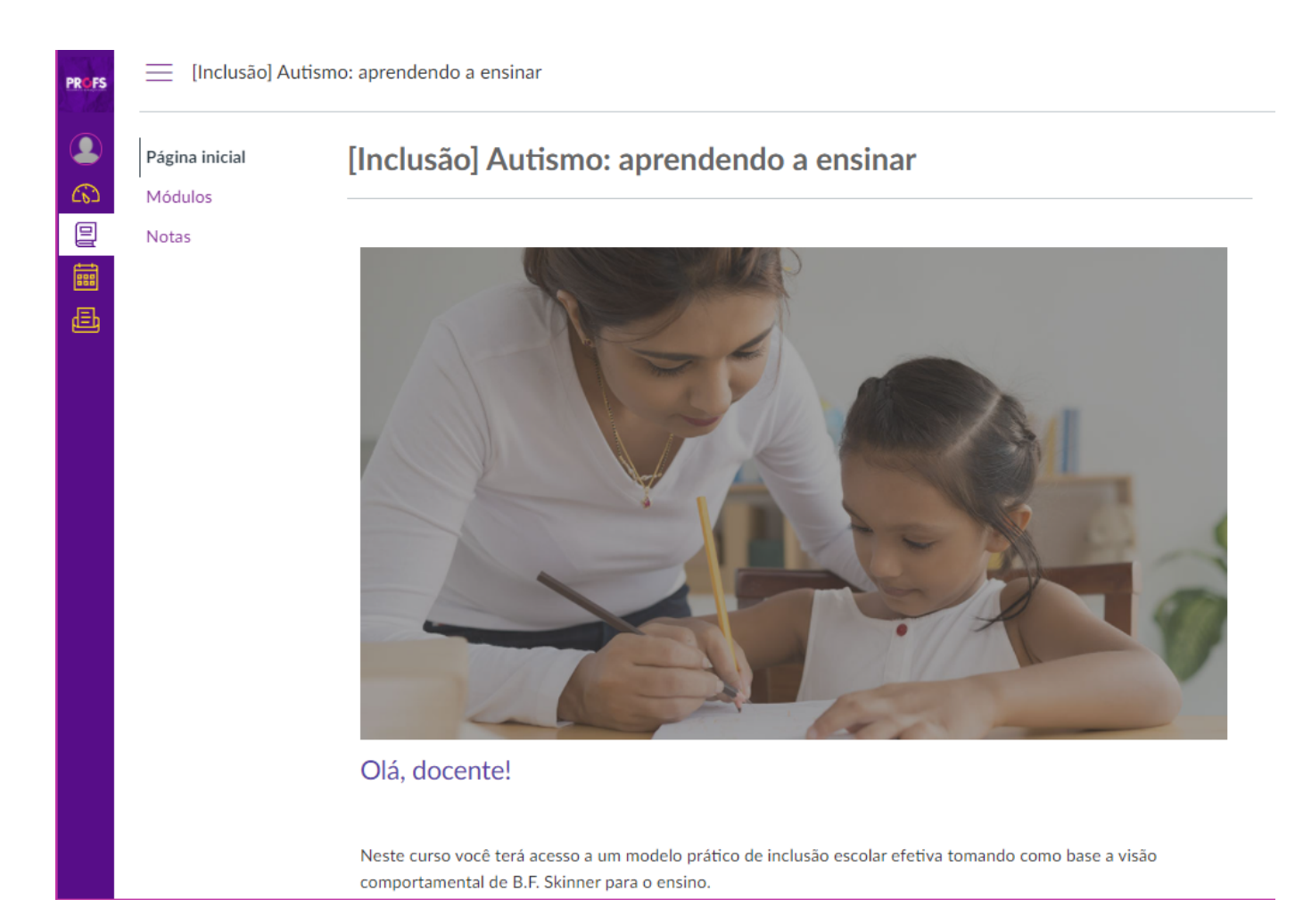

#### Objetivos

Ao final do curso, você deverá ser capaz de:

- · conhecer a visão da análise do comportamento no processo educacional;
- · planejar o ensino de forma efetivamente inclusiva sob o ponto de vista comportamental;
- utilizar os princípios da Instrução Programada para avaliar as necessidades de adaptação curricular e didática do estudante;
- entender as possibilidades trazidas pela abordagem comportamental para a efetiva inclusão escolar;
- promover a efetiva inclusão escolar através do reconhecimento e adaptação às necessidades específicas do aluno.

#### Conteúdo

- [Módulo 1] A visão da Educação na Análise do Comportamento
- · [Módulo 2] Planejar para um aprendizado mantido por consequências reforçadoras
- [Módulo 3] Exemplo prático de Instrução Programada

#### Critérios de avaliação e certificação

 Para receber um certificado de 4h da SOMOS Educação, você deverá concluir todas as atividades e responder à pesquisa ao final do curso.

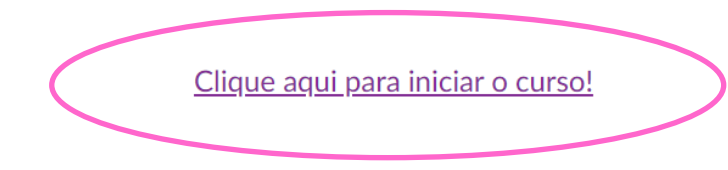

Na página inicial você irá conhecer os detalhes do curso escolhido

#### Ao final da página clique em "clique aqui para iniciar o curso"

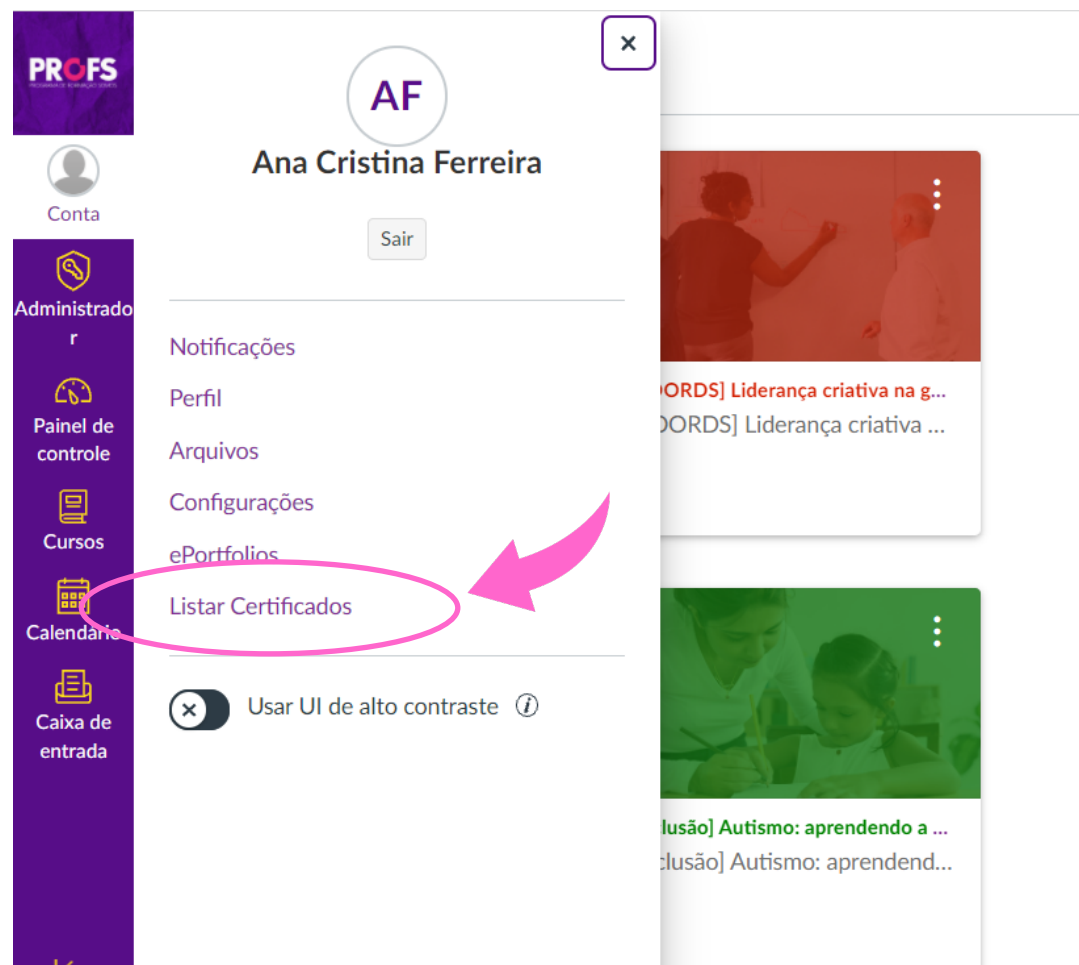

Após finalizar o curso, aguarde o período de 24 horas para acessar o seu certificado clicando em "**Conta**" e em seguida '**Listar Certificado**"

# Seja Bem-Vindo ao PPDC FS PROGRAMA DE FORMAÇÃO SOMOS

www.profseducacao.com.br

Suporte: <u>contatoprofs@somoseducacao.com.br</u> | Youtube: PROFS Educação | Instagram: @profs.educacao